# **TalentEd Resignation/Retirement Instructions**

### 1. Accessing TalentEd

Using our Staff Portal  $\rightarrow$  Rattler HQ  $\rightarrow$  Human Resources, you can access your <u>TalentEd</u>

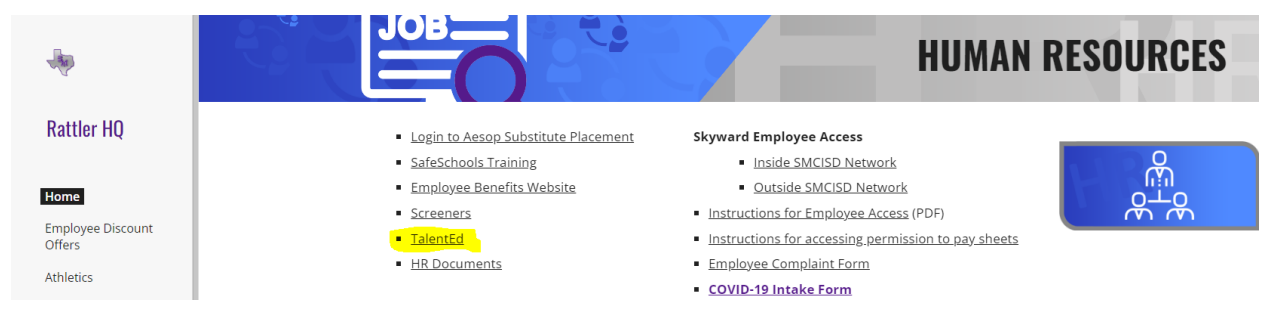

## 2. Login Single Sign-on Page

Select your SMCISD network credentials

| G | Google sign-in has a new look<br>We've improved the sign-in page with a more modern design | Learn m                                    |                                                                                                    |  |
|---|--------------------------------------------------------------------------------------------|--------------------------------------------|----------------------------------------------------------------------------------------------------|--|
|   |                                                                                            |                                            |                                                                                                    |  |
|   |                                                                                            |                                            |                                                                                                    |  |
|   |                                                                                            | G Sign in with Google                      |                                                                                                    |  |
|   |                                                                                            | Choose an account                          | Claudia Peterson claudia.peterson@smcisd.net                                                                                           |  |
|   |                                                                                            | to continue to San Marcos Consolidated ISD | ③ Use another account                                                                                                    |  |
|   |                                                                                            |                                            | To continue, Google will share your name, email address, language<br>preference, and profile picture with San Marcos Consolidated ISD. |  |
|   |                                                                                            | English (United States) 🔹                  | Help Privacy Terms                                                                                                    |  |

#### 3. Under your Records account, select Available Forms, and Resignation/Retirement

| Search |                                    |                     |                     |                     |                     |                        |                                      |                                 |                                   |                |
|--------|------------------------------------|---------------------|---------------------|---------------------|---------------------|------------------------|--------------------------------------|---------------------------------|-----------------------------------|----------------|
| orms   | ACA Notice                         | Additional Payroll  | Blood Bourne        |                     | Contract Addendum - | Contract Addendum-     | Criminal History Record              | Deferred Compensation           | Direct Deposit                    | District Hand  |
|        |                                    | Documents           | Pathogens           | BANK POLICY 8-2021  | Certification       | Retire/Rehire          | Release                              | (PST)                           |                                   |                |
|        | È                                  |                     |                     |                     |                     | Ē                      |                                      | Ê                               | Ē                                 |                |
| Eth    | nnicity/Race Data<br>Questionnaire | Evaluations         | Exit Information    | FMLA                | 1-9                 | Job Description        | New Hire Benefits<br>Profile Request | New Hire Profile<br>Information | Official Certificate /<br>License | Official Trans |
|        | E                                  |                     | 8                   |                     |                     | B                      |                                      | Ē                               | Ē                                 | Ē              |
|        | Pay Offer                          | PERSONNEL INFO CARD | PERSONNEL INFO CARD | PERSONNEL INFO CARD | Pre TalentEd        | Resignation/Retirement | Service Records                      | SSA 1945                        | Sub/Temp Workers                  | Substitute Eth |

#### 4. Complete all the fields (boxes) on the form, sign it, and select Save Final

Completion of this form indicates your voluntary resignation/retirement from SMCISD. Do not complete this form if you are transferring to another department, campus or position within SMCISD

# **RESIGNATION/RETIREMENT FORM**

Please complete all information in the "Employee Information Section" below to notify San Marcos CISD of your resignation and/or retirement. You must submit this entire form. Upon acceptance of this resignation and/or retirement by the district, you will be contacted with any additional instructions.

**Important:** Submission of this document does not constitute release from contract. The Superintendent or Designee is the sole authority that can approve resignations and authorize release.

If you are a teacher resigning at the end of the school year, fulfilling your contract, your final pay will be issued in August and medical benefits will end on the last day of the month in August.

| Employee | Information | Section |
|----------|-------------|---------|
|          |             |         |

| Today's Date: First/Last Name:                          | Test  | Account        | <u>]                                    </u> |  |  |  |  |  |
|---------------------------------------------------------|-------|----------------|----------------------------------------------|--|--|--|--|--|
| SS # SS LastFour Personal Email: u@me.com               | Phone | 1111111        |                                              |  |  |  |  |  |
| (only last 4 digits)                                    |       |                |                                              |  |  |  |  |  |
| Forwarding/New Address: NewAddress City: NewCity State: |       |                |                                              |  |  |  |  |  |
| Zip Code: NewZir                                        |       |                |                                              |  |  |  |  |  |
| Job Title: testing Current Campus/Grade Level/Dept.:    |       |                |                                              |  |  |  |  |  |
|                                                         | Close | t Print as PDF | Save Draft Save Final                        |  |  |  |  |  |

5. Upon HR approval, employee will receive an *Employee Exit checklist*, sent to the employee's TalentEd Records account, under *My Tasks*. A total of four (4) forms requires action. Instructions regarding the district's employee exit process are provided in these forms.

|                 | My Tasks                        |               |               |            |        |         |
|-----------------|---------------------------------|---------------|---------------|------------|--------|---------|
| My Tasks        | Needs Attention Completed       |               |               |            |        |         |
| Available Forms | All                             |               |               |            |        |         |
|                 |                                 |               |               |            |        |         |
| Files           | Task                            | Related Staff | Checklist     | Due Date 💌 | Delete | Actions |
|                 | Memorandum                      | Account, Test | Employee Exit | 5/31/2023  |        | View    |
|                 | Exit Records                    | Account, Test | Employee Exit | 5/31/2023  |        | View    |
|                 | Exit Benefits                   | Account, Test | Employee Exit | 5/31/2023  |        | View    |
|                 | Exit Personnel Information Form | Account, Test | Employee Exit | 5/31/2023  |        | View    |